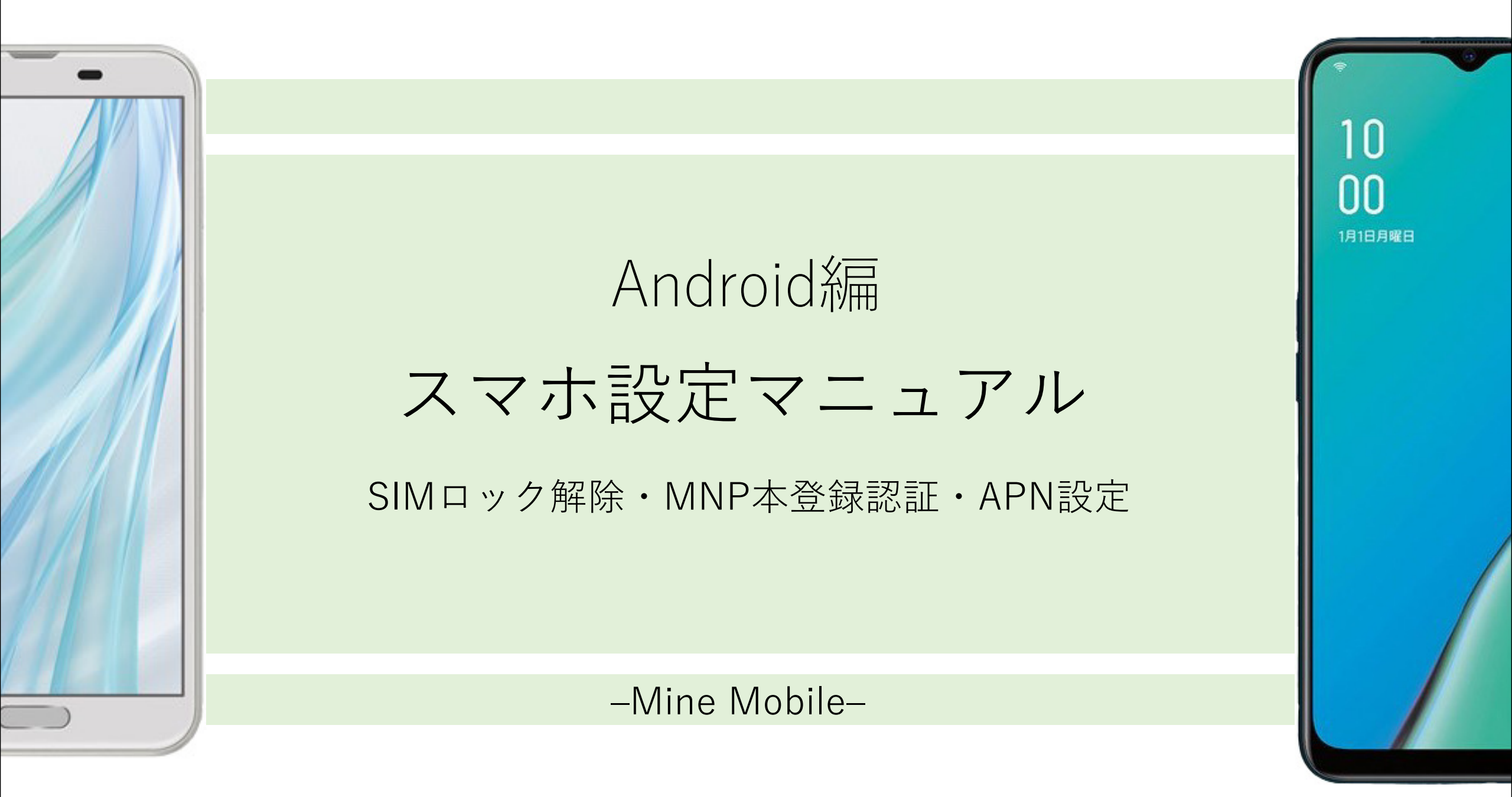

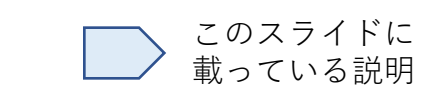

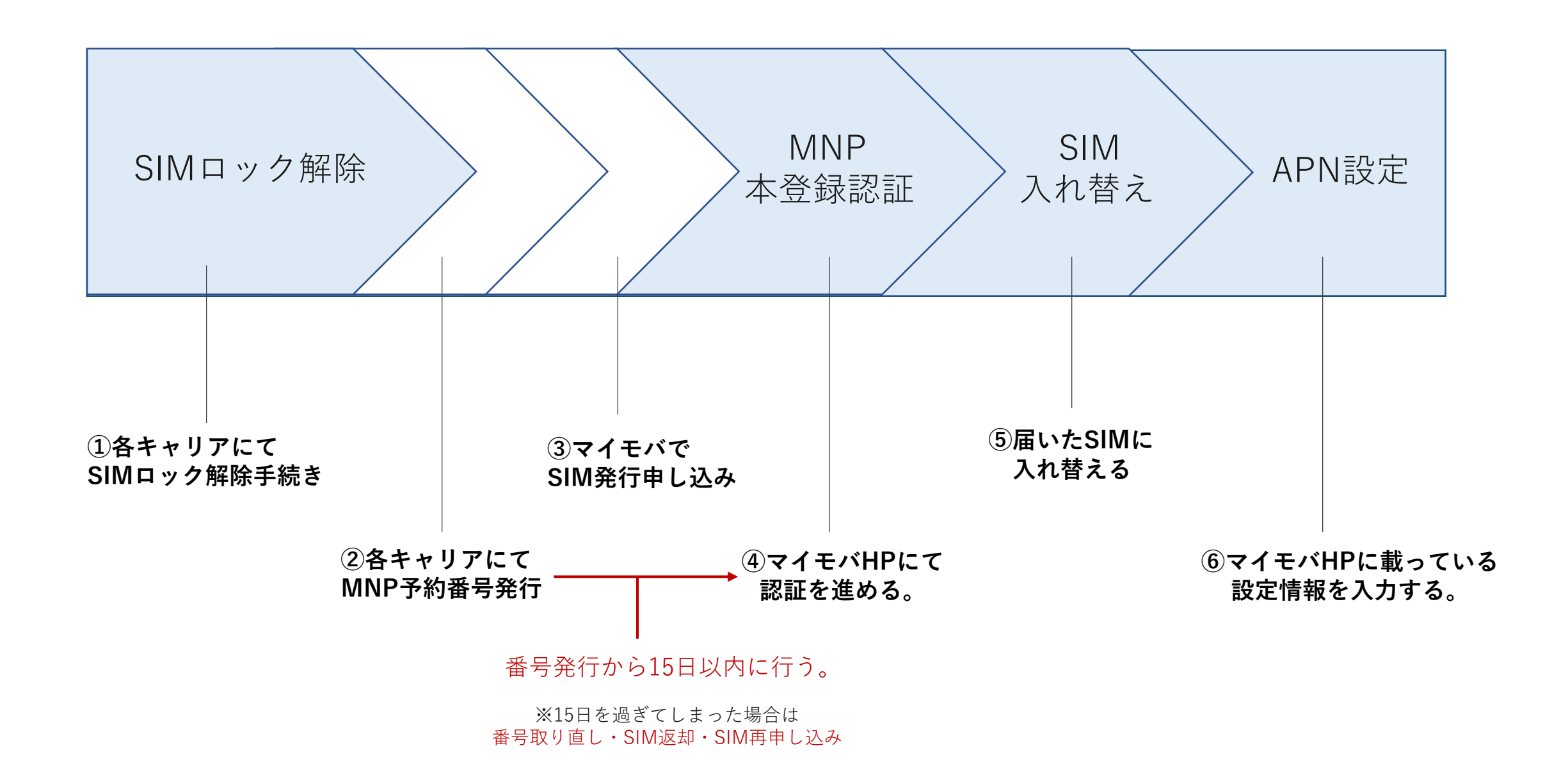

SIMロック解除ができない・必要のないもの

①SIMフリー端末

もともとロックを掛けられていないスマホなので、解除手続きは不要。

#### ②一定の条件を満たしていないもの ※下記参照

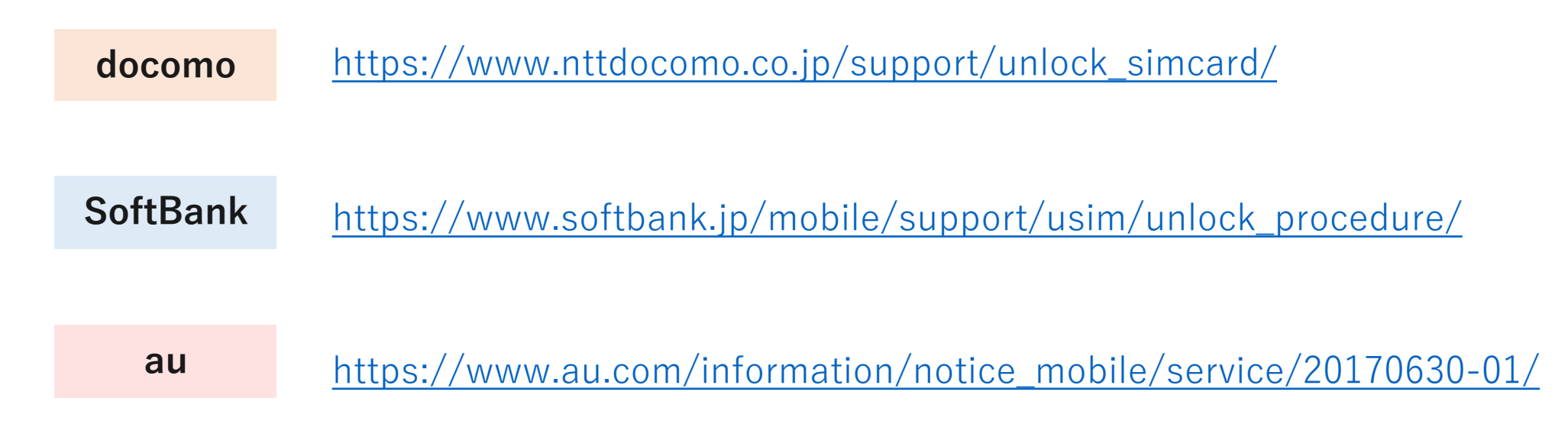

1-1元のキャリアで SIMロック解除手続きを行う。

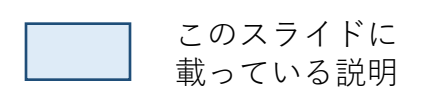

「SIMロック解除手続き」とは?

…購入したキャリアのSIMしか入らないようにロックがかかっているのを外してもらう手続きのこと。

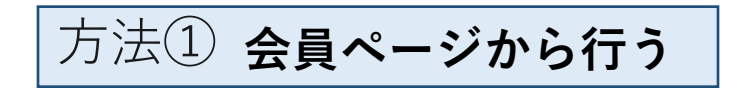

方法② **各店頭で行う** 

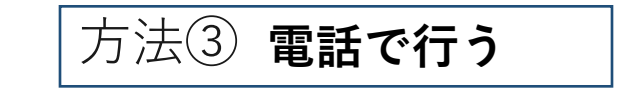

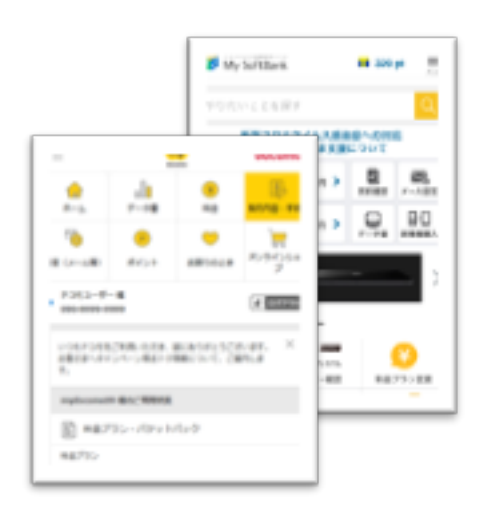

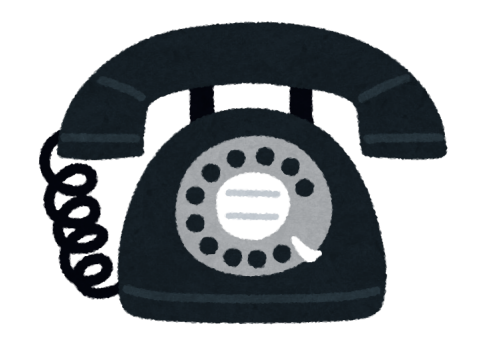

My SoftBank/My au/My docomoなど

SIMロック解除のページからできる。 **手数料は無料**。 手数料 ¥3,300が発生する。

docomoは電話も受け付けている。 購入履歴がある携帯電話の場合のみ。

#### 1-2 端末の製造番号(IMEI)を確認する。

SIMロック解除したい端末(=これからMNPしたい端末)の製造番号(IMEI)を確認する。

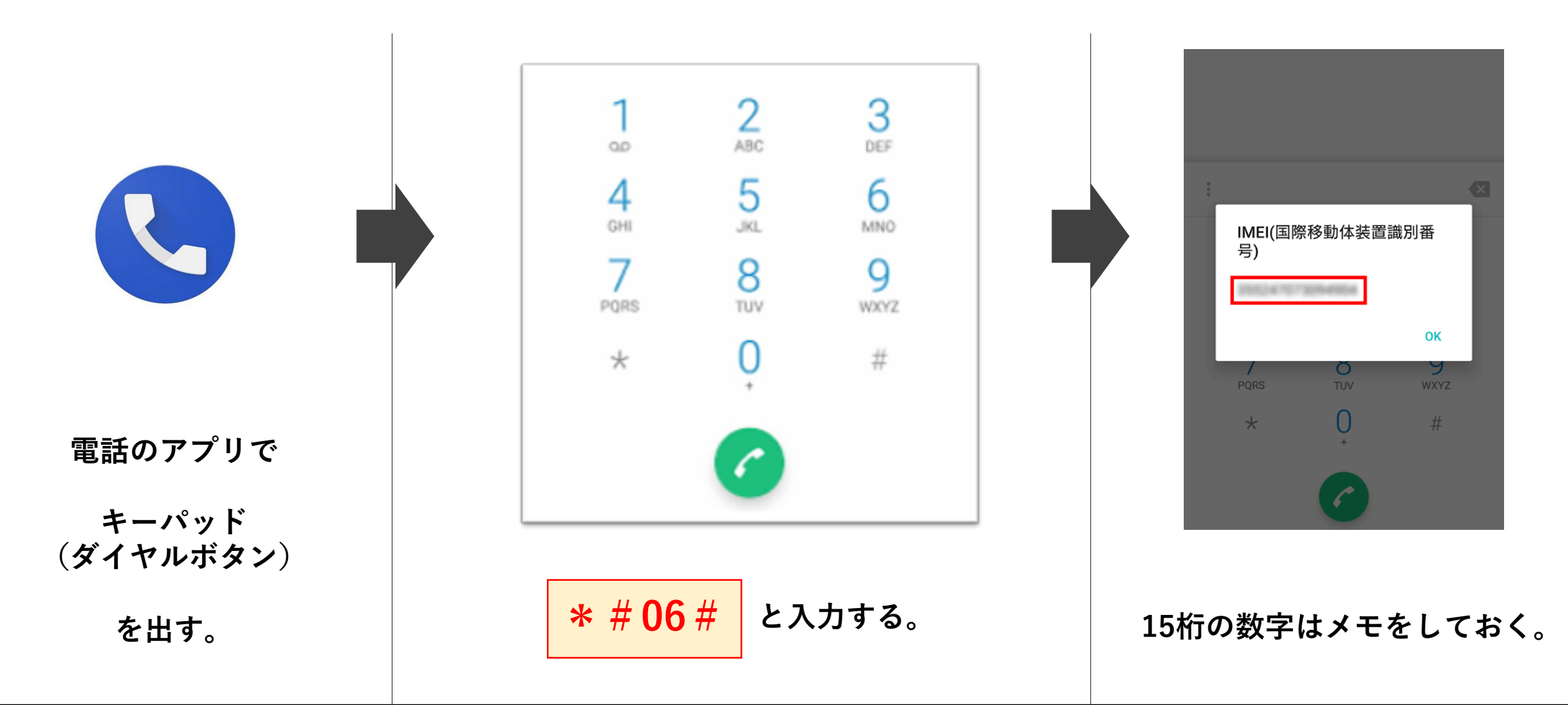

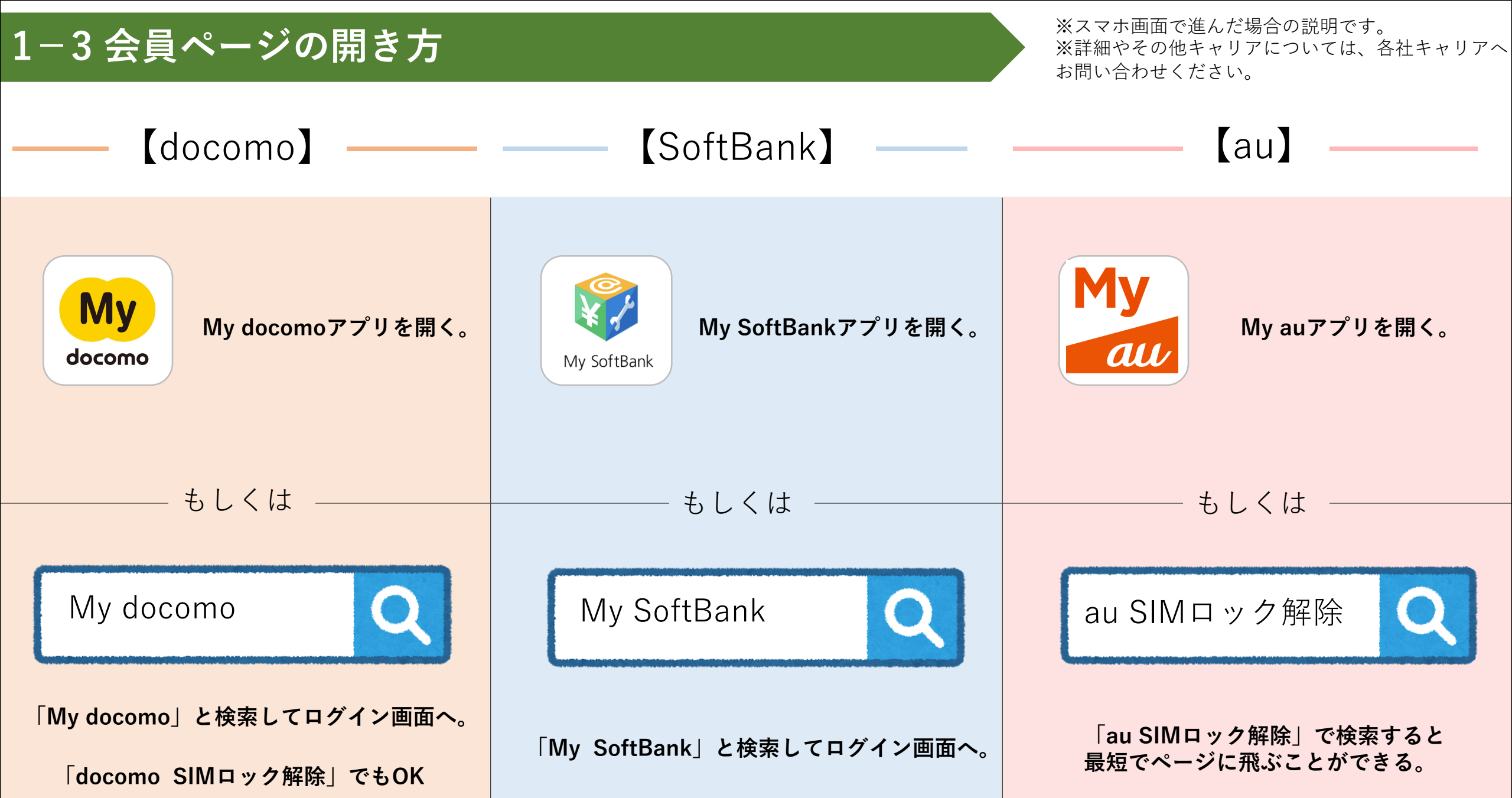

# 1-4 会員ページにログインする。

#### ID・パスワードを入力し、ログインする。(Wi-Fiを切ればログインできる)

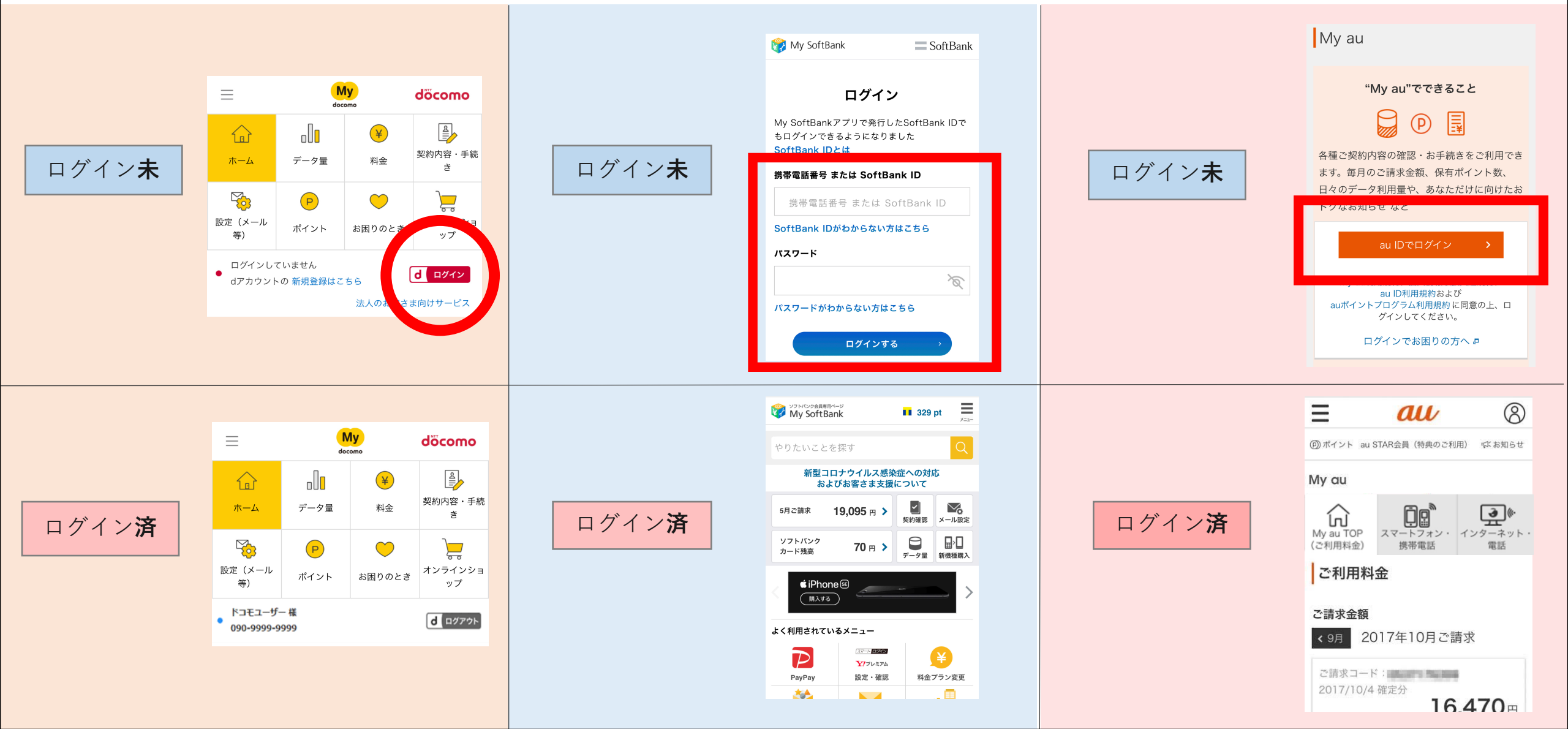

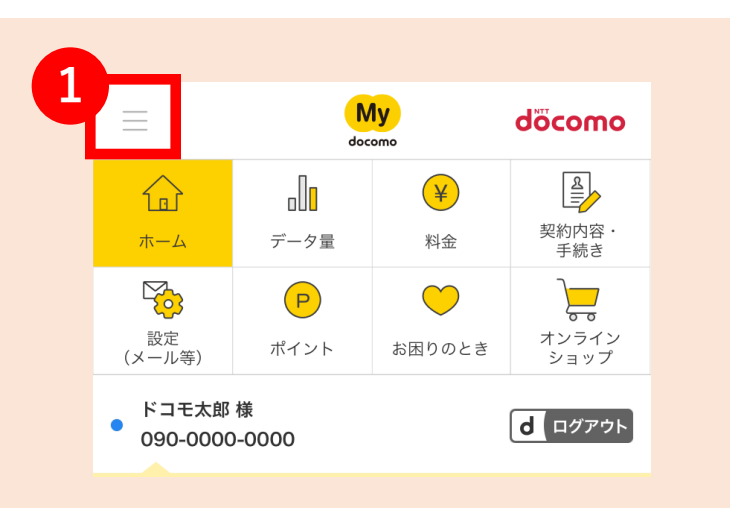

①画面左上の三本線を押す。

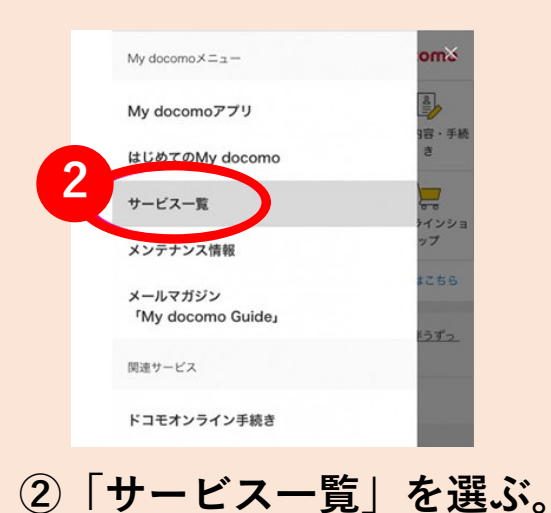

| ジフトバング会員専用ページ<br>My SoftBank | 1 329 1 <u></u> |
|------------------------------|-----------------|
| やりたいことを探す                    | Q               |
| 新型コロナウイルス感<br>およびお客さま支持      | 染症への対応<br>爰について |
| 5月ご請求 19,095 円 >             | 契約確認 メール設定      |
| ソフトバンク<br>カード残高 70 円 >       |                 |
| ① 画面右上の三                     | 本線を押す。          |

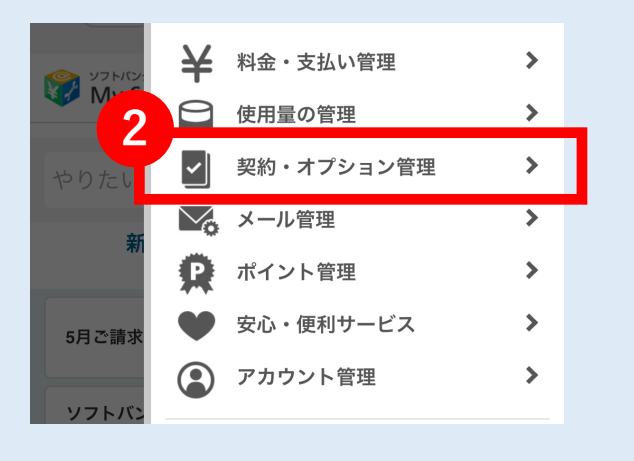

②「契約・オプション管理」を選ぶ。

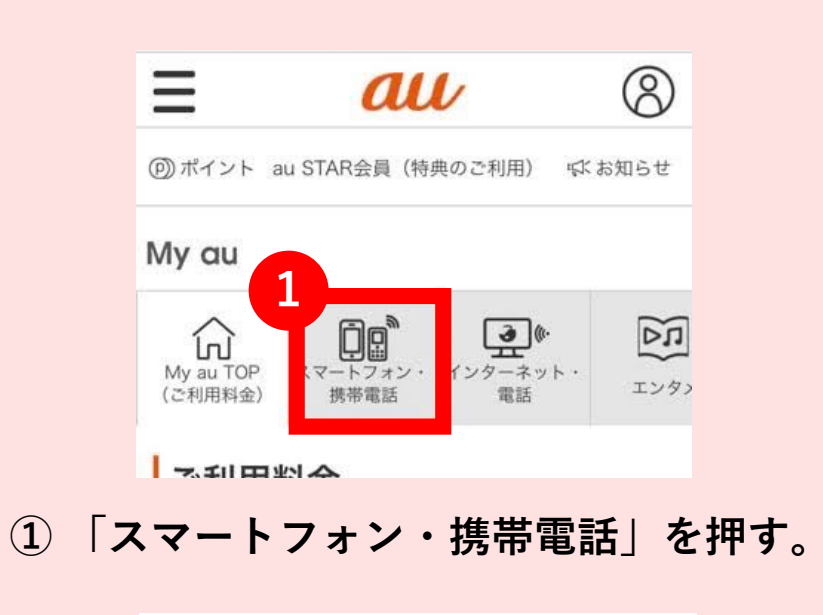

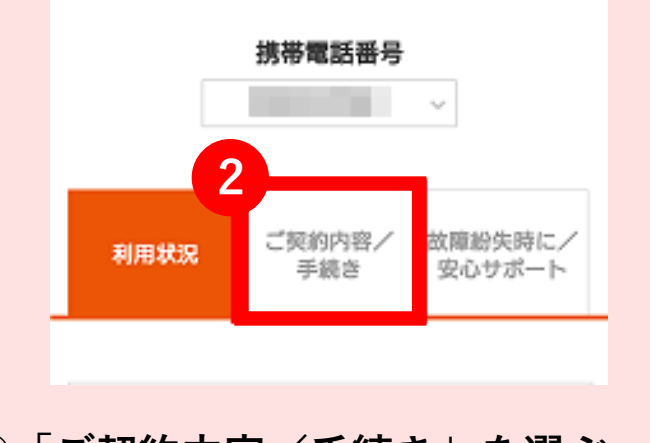

②「ご契約内容/手続き」を選ぶ。

# 1-6 会員ページからSIMロック解除を選択。

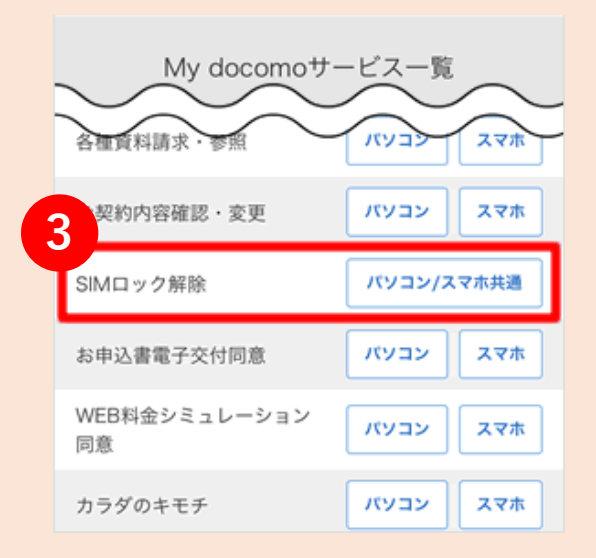

③My docomoサービス一覧から 「SINロック解除」を選ぶ。

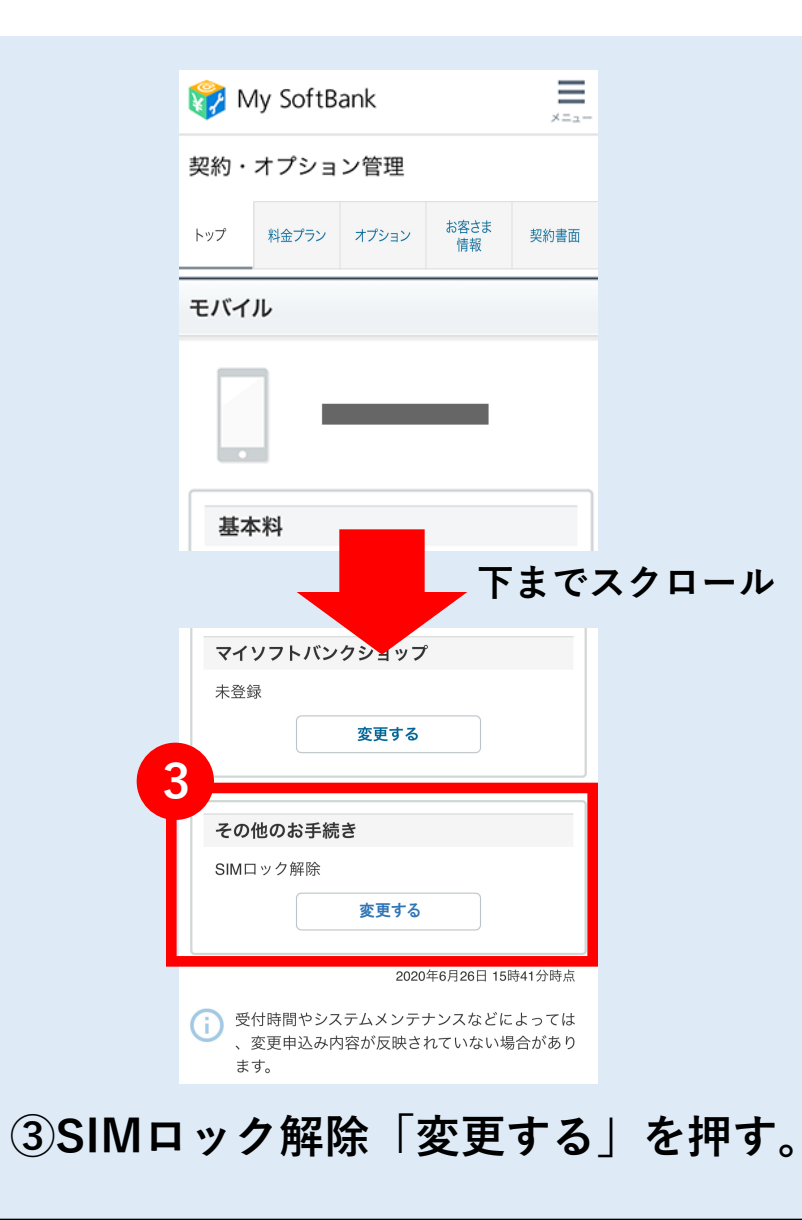

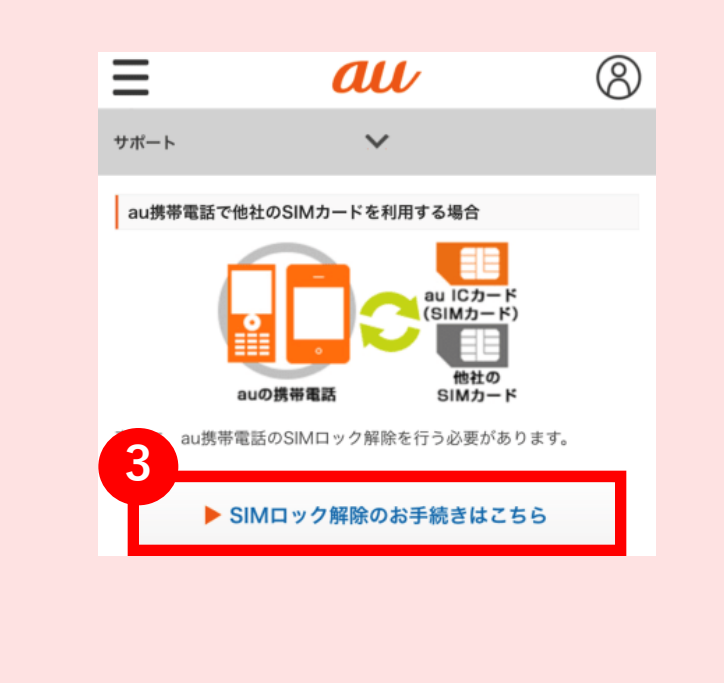

 SIMロック解除のお手続きはこちら」 を押す。

# 1-7端末の製造番号(IMEI)の入力。

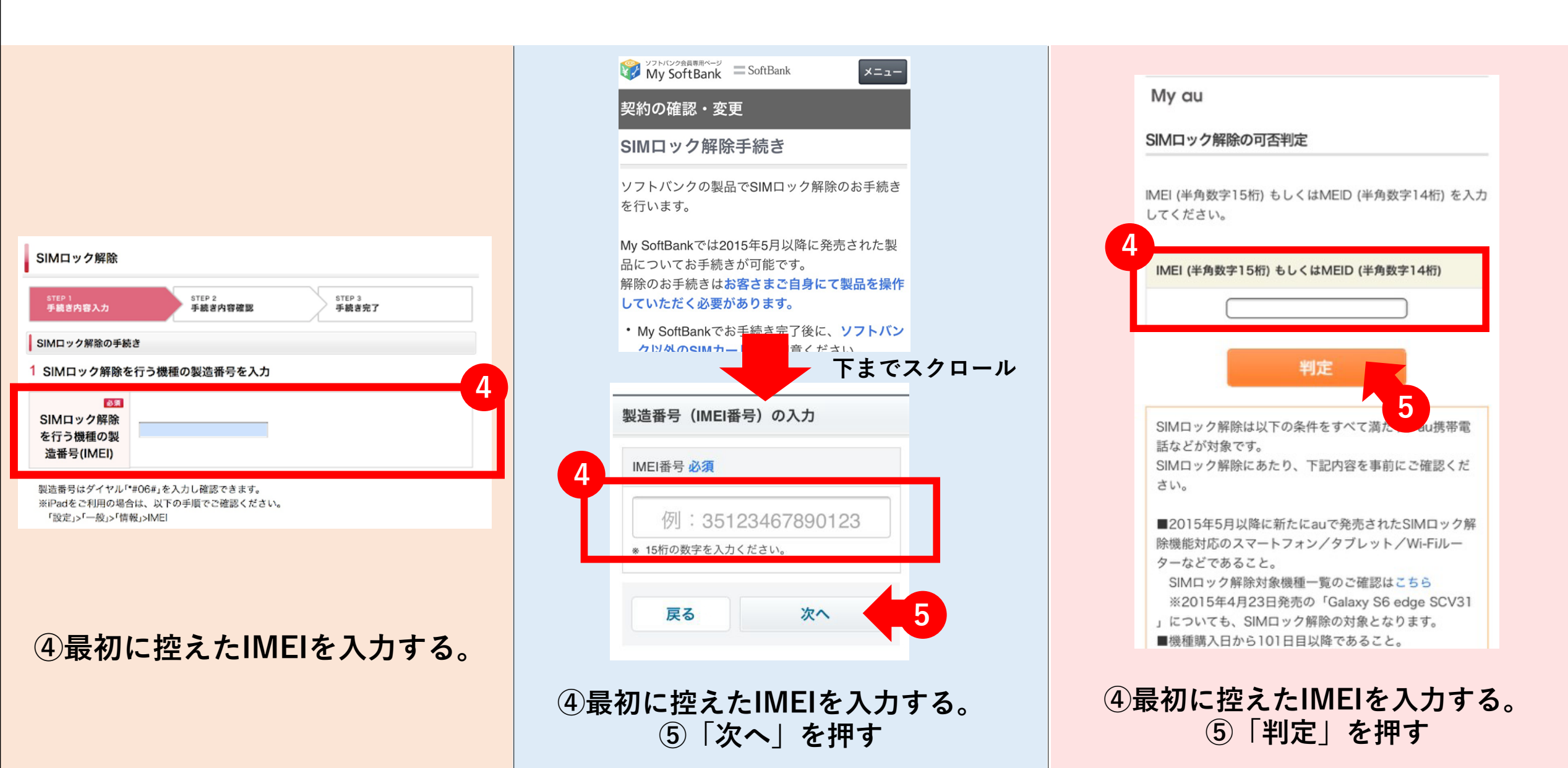

### 1-8 手続きの注意事項に同意する。

ソフトバンクの方はそのまま次のページへ

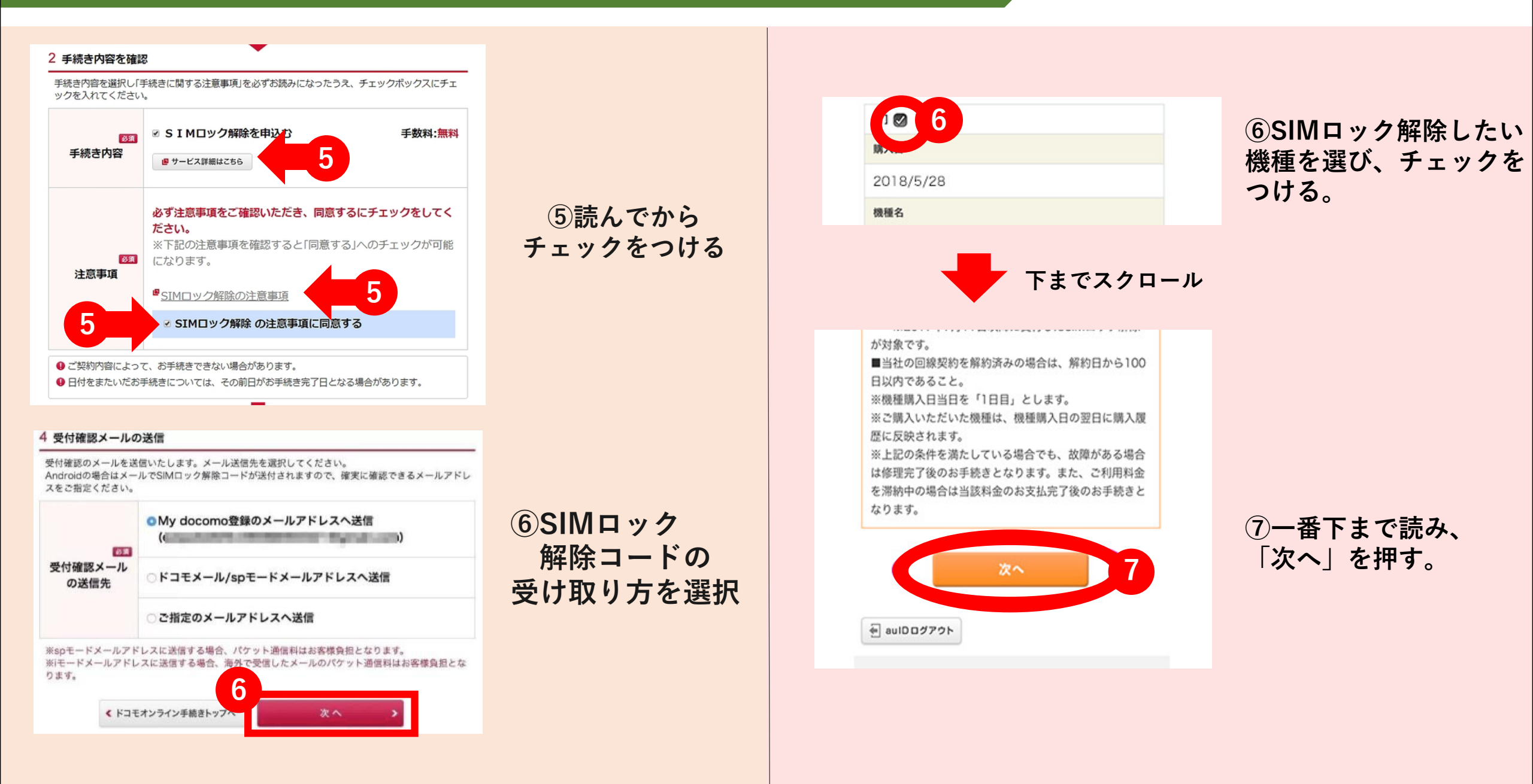

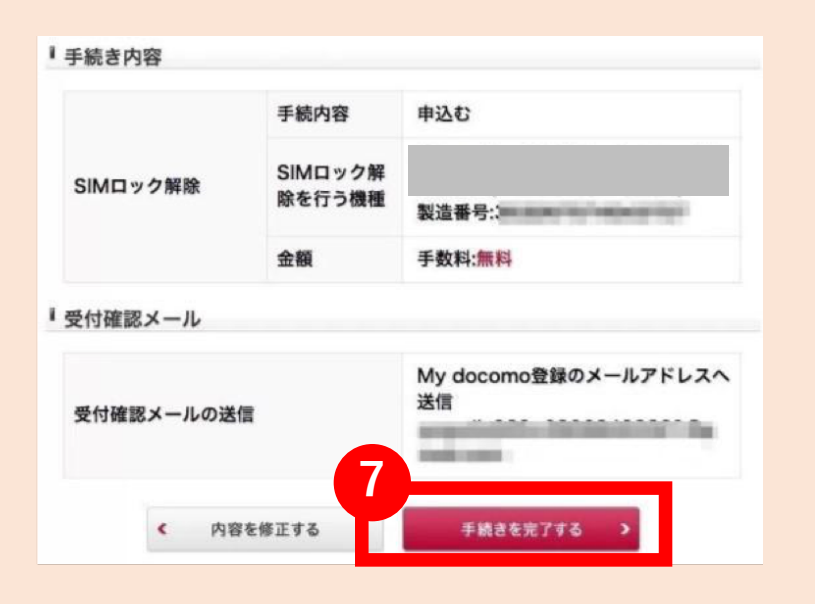

⑦SIMロック解除したい機種が 間違っていないか確認し、 「手続きを完了する」を押す。

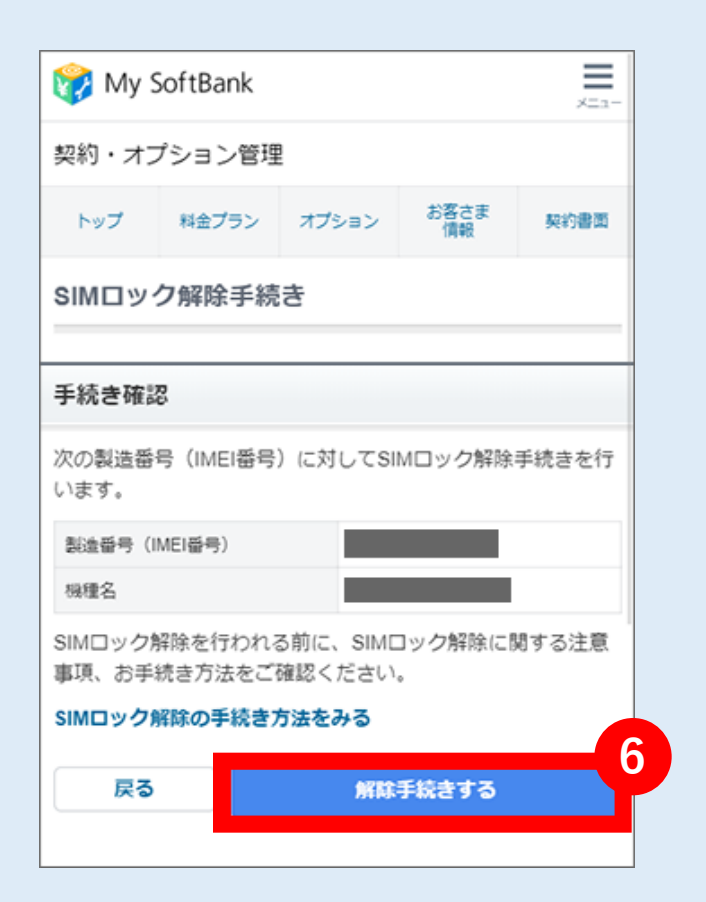

⑥SIMロック解除したい機種が 間違っていないか確認し、「解除手続きをする」を押す。

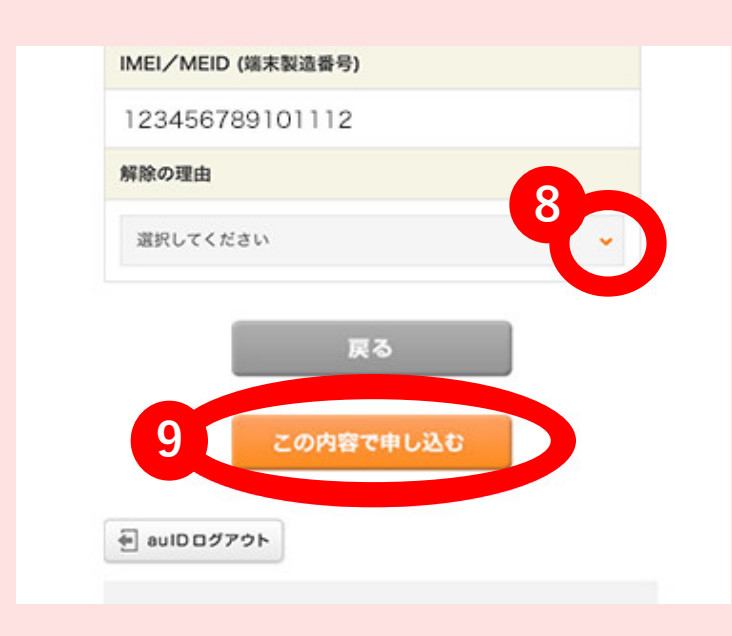

⑧ここを押して、タグを開き、 解除の理由を選択する。

⑨間違いなければ、 「この内容で申し込む」を押す。

# 1-10 SIMロック解除手続きの完了

#### スクリーンショットでもOK 手続き完了画面は必ず控える!

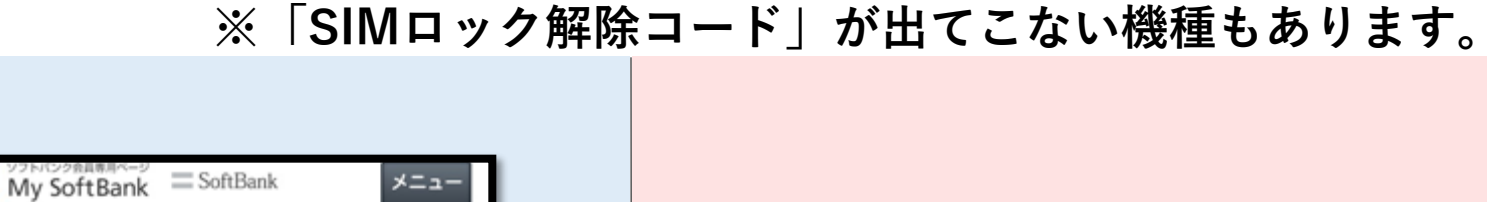

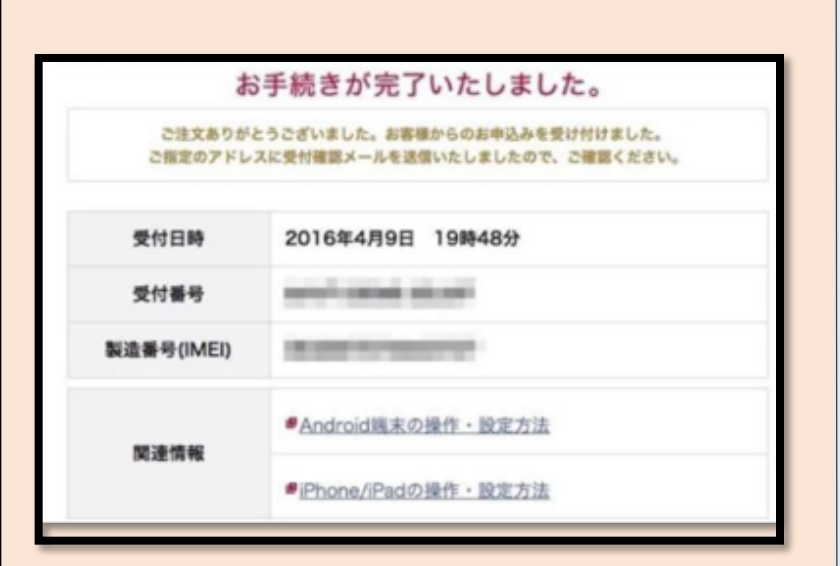

| My SoftBank                                   | ≡ SoftBank ×=→-                |
|-----------------------------------------------|--------------------------------|
| 契約の確認・変                                       | 更                              |
| SIMロック解除                                      | 手続き                            |
|                                               |                                |
| 手続き受付完了                                       |                                |
| SIMロック解除コー                                    | -ドを発行しました。                     |
| 解除コード                                         | *************                  |
| 製造番号(IMEI番<br>号)                              |                                |
| 機種名                                           | Xperia Z5 ホワイト                 |
| 手続き受付完了後に機   控えておく     を行ってください。   お客さまご自身にて製 |                                |
| 要がございます。S<br>えの上、SIMロック                       | GIMロック解除コードをお控<br>7解除方法をご確認くださ |

| SIMロック解除のお                          | 8手続き                            |           |
|-------------------------------------|---------------------------------|-----------|
| STEP<br>1                           | STEP 2                          | STEP<br>3 |
| 手続き完了                               |                                 |           |
| SIMロック解除の手続                         | 売きを完了しました。                      | 0         |
| <動作について>                            |                                 |           |
| 当社では、au携帯                           | 電話に他社のSIMカ・                     | ードを挿入して利  |
| 用される場合の動作                           | *内容などを一切保!                      | 証しておりませ   |
| た。<br>また ご利用いたけ                     | ドけスサービフ 柳                       | 歩 マプリケーシ  |
| ョン (au携帯電話に                         | こあらかじめインスト                      | トールされている  |
| The fearby in district              |                                 | コンテンツの利用  |
| もの、またはダウン                           | ンロードしたもの)、                      |           |
| もの、またはダウン<br>などが制限される <sup>は</sup>  | ンロードしたもの)、<br>島合がありますので。        | ご了承ください。  |
| もの、またはダウン<br>などが制限される#<br>くご利用料金につい | ンロードしたもの)、<br>島合がありますのでる<br>いて> | ご了承ください。  |

SIMロック解除手続きの後に出てきた「解除コード」と引き続き「IMEI」は必要なので必ず保管して下さい。

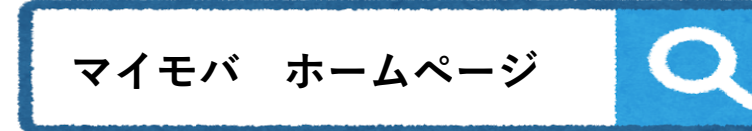

#### <u>https://minemobile.co.jp/apn/</u> 「SIM設定方法」より、開通作業ができる。

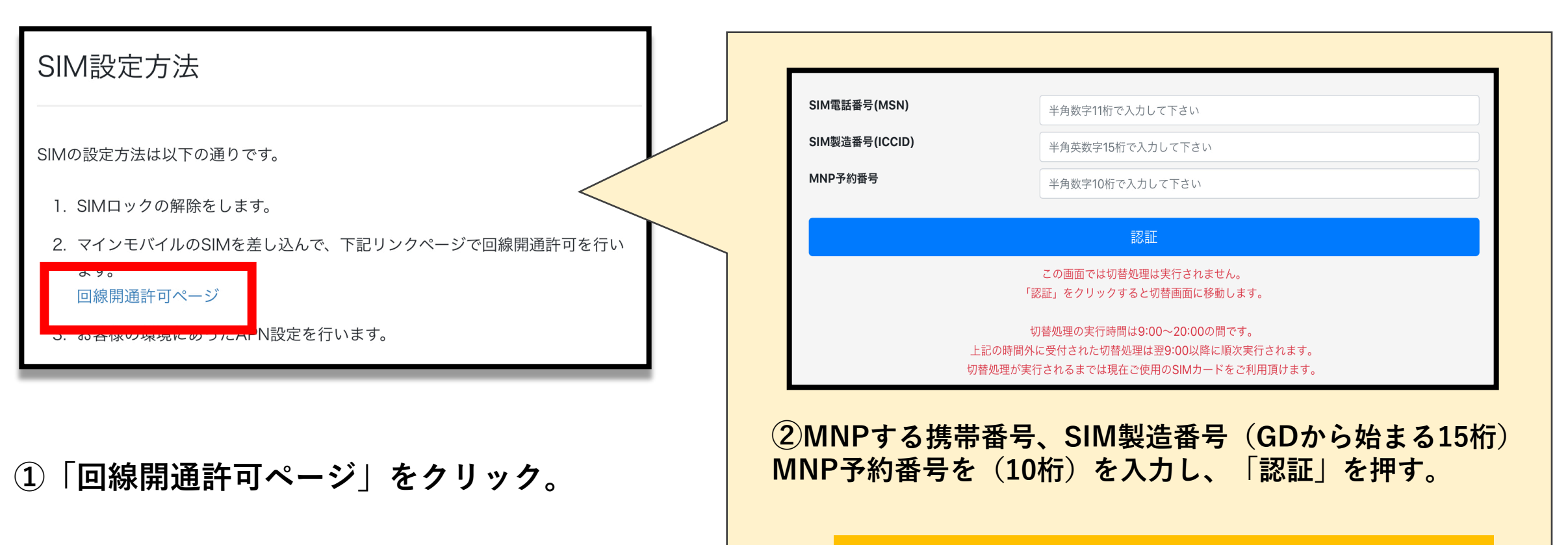

開通作業は9:00~20:00の間に行われる。

# 3 SIMの入れ替え ※電源を落としてから行ってください。

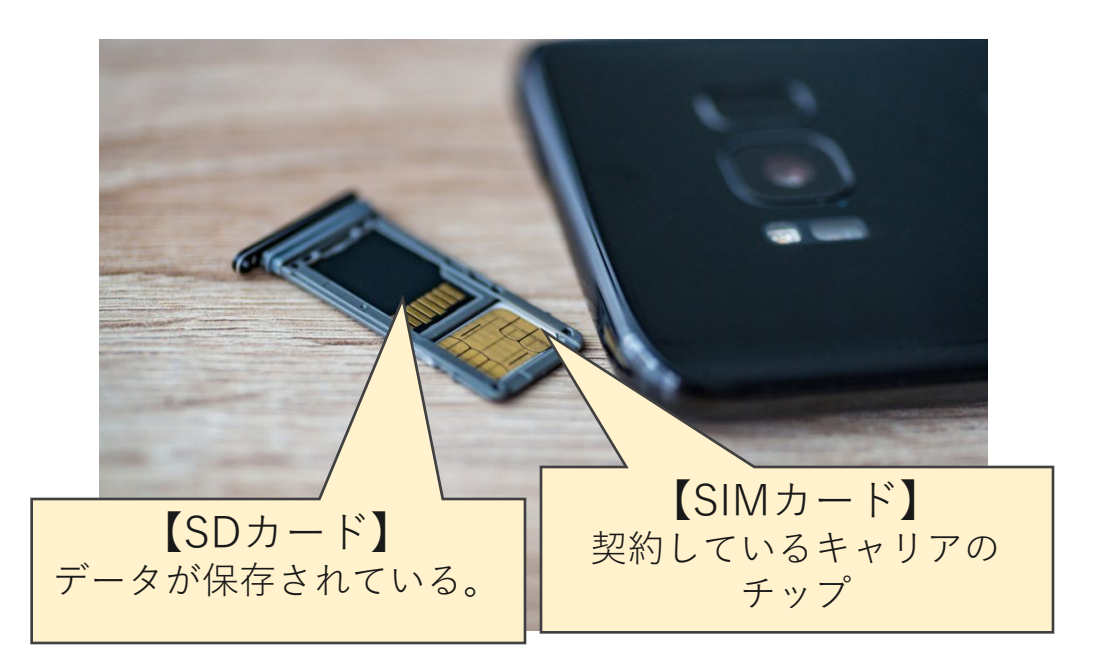

SIMトレイの向きやSIMの裏表は 間違えないように注意が必要です。 無理に差し込むと故障の原因になります。

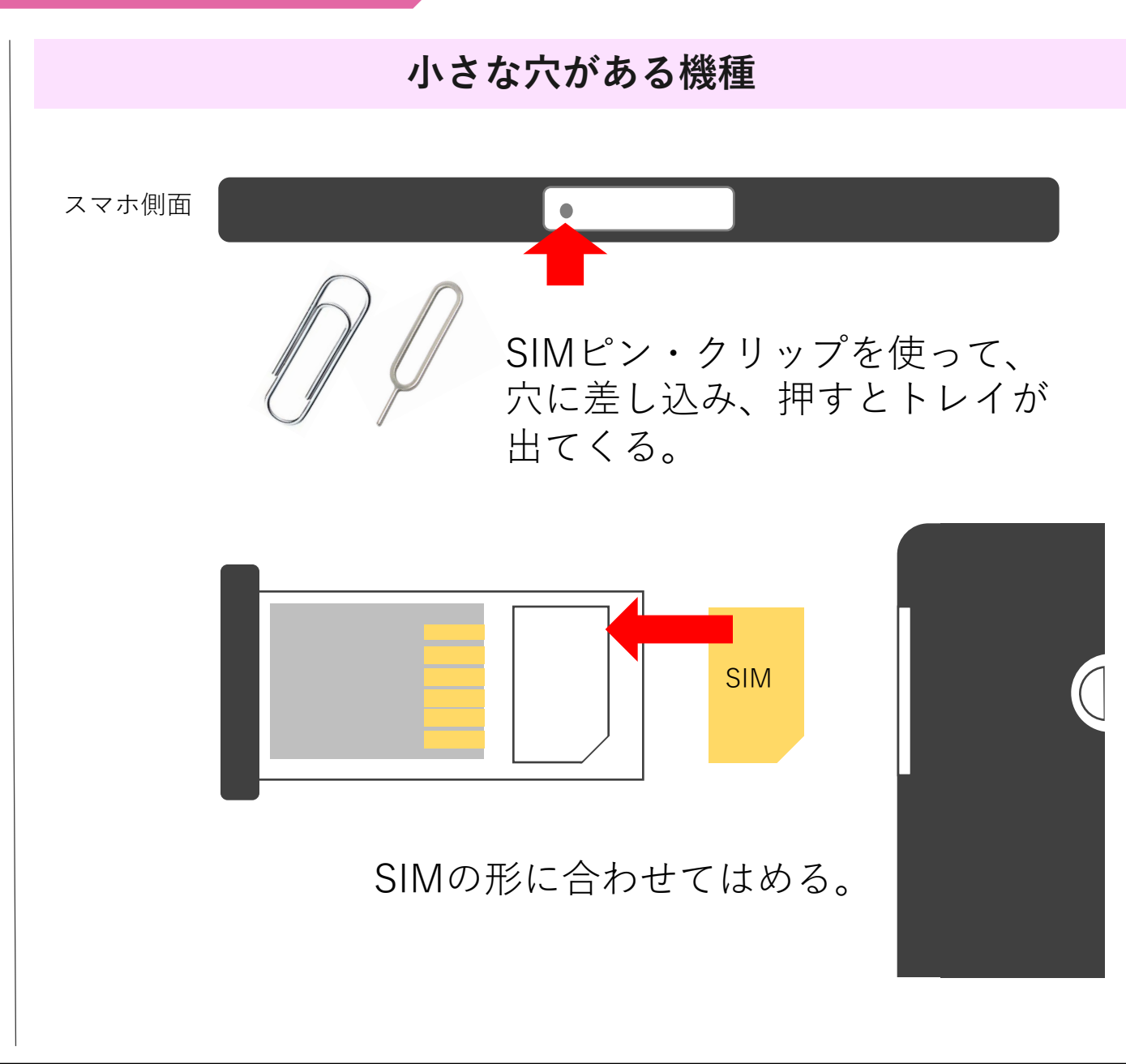

3 SIMの入れ替え

爪でトレイを開ける機種

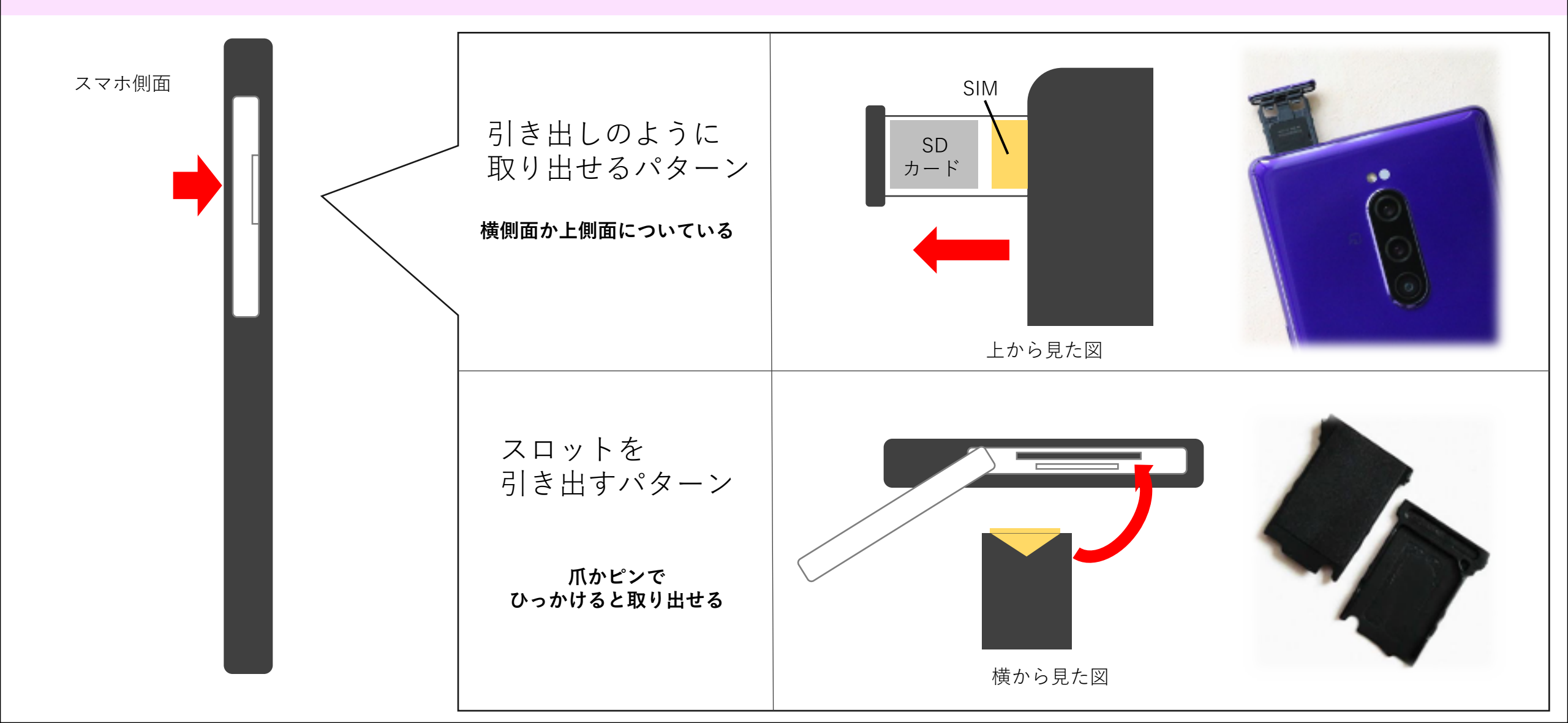

3 SIMの入れ替え

#### 背面カバーを開ける機種

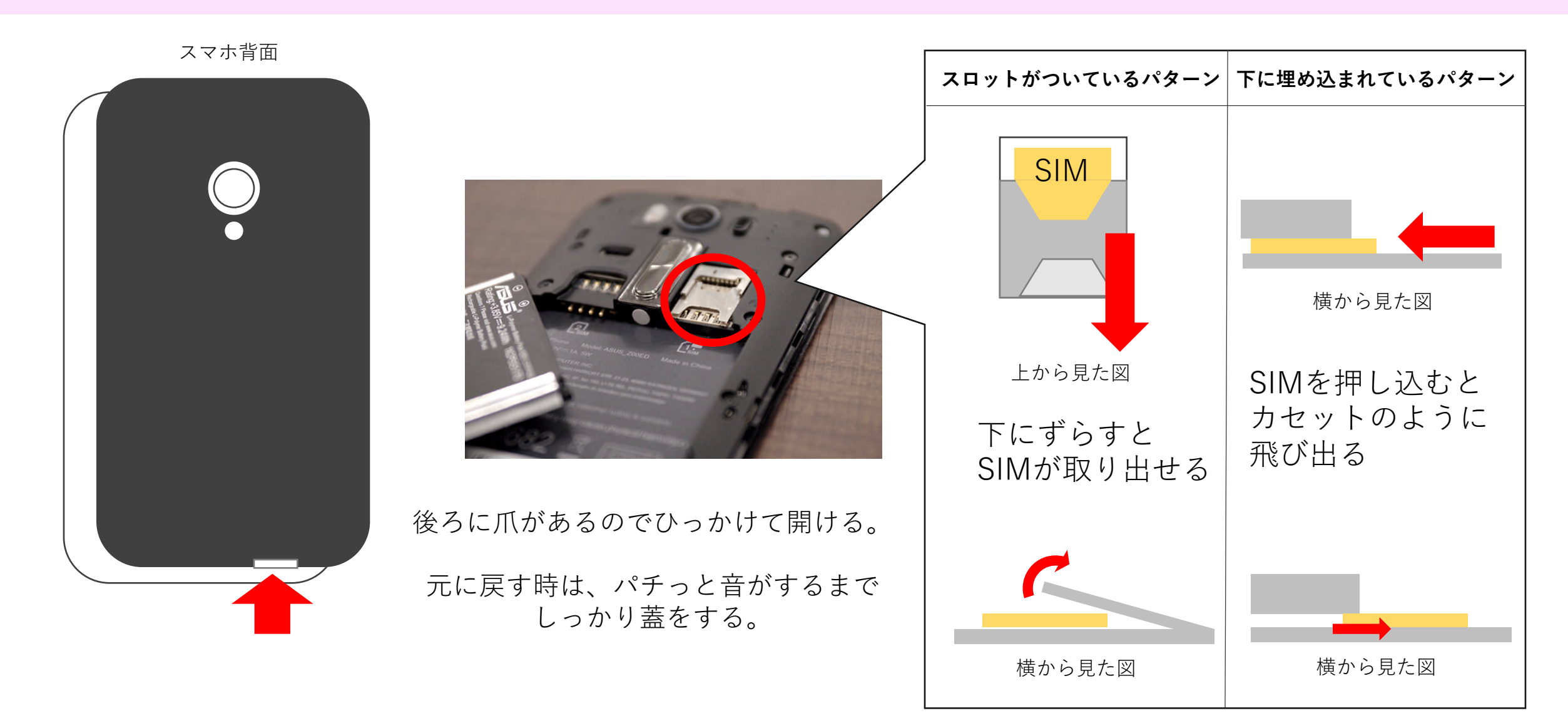

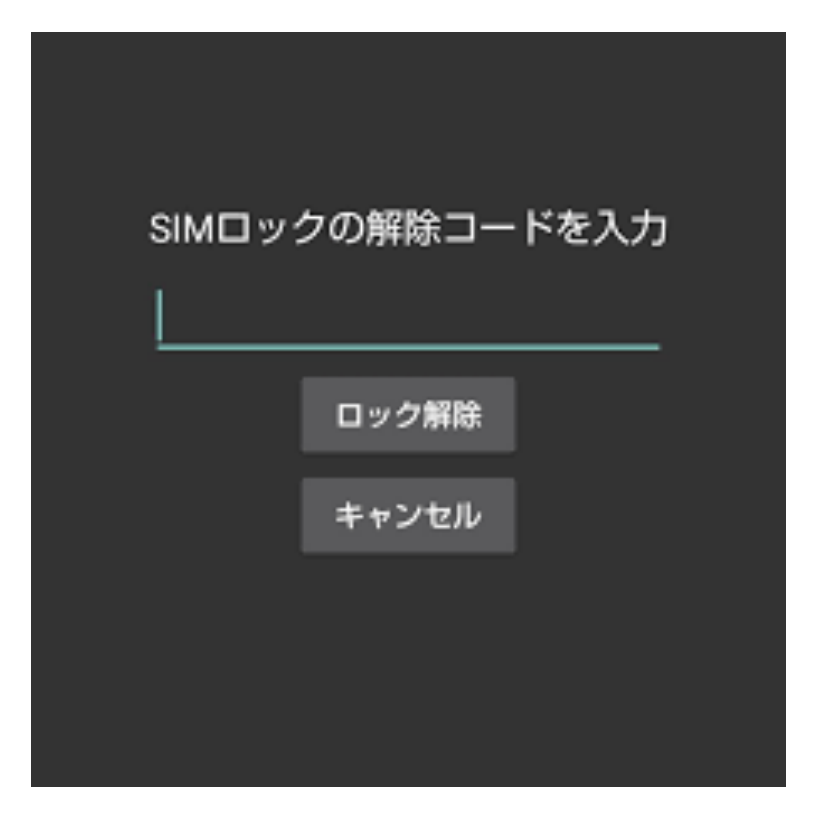

控えていたSIMロック解除コードを入力

出てこなかった場合はそのまま進む。

SIMロック解除コードは15桁の数字

(例) 0000000-000000---

↑ 「ー (ハイフン)」は入力しない。

ここで解除コードを入力し、問題なく進めたら「SIMロック解除コード」は破棄しても構いません。

## **5-1 APN設定** ※Wi-Fi環境下での作業となります。

Wi-Fiに接続する。

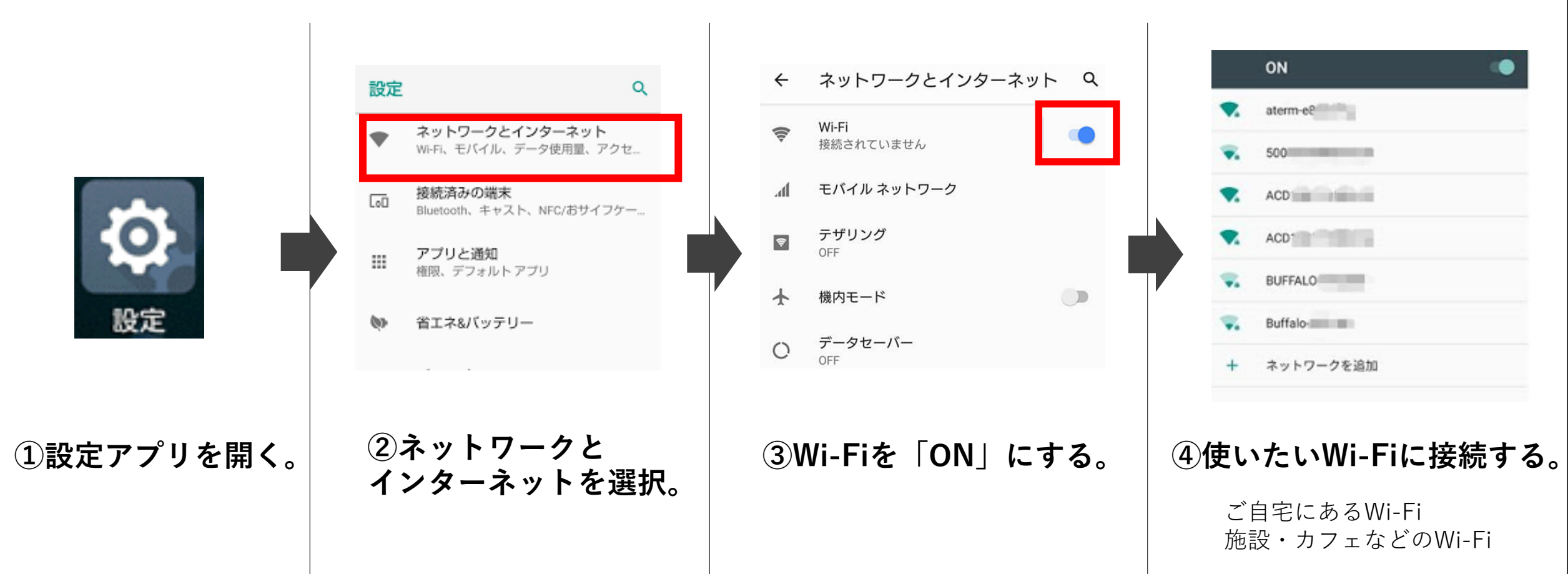

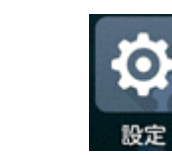

設定アプリから行います。

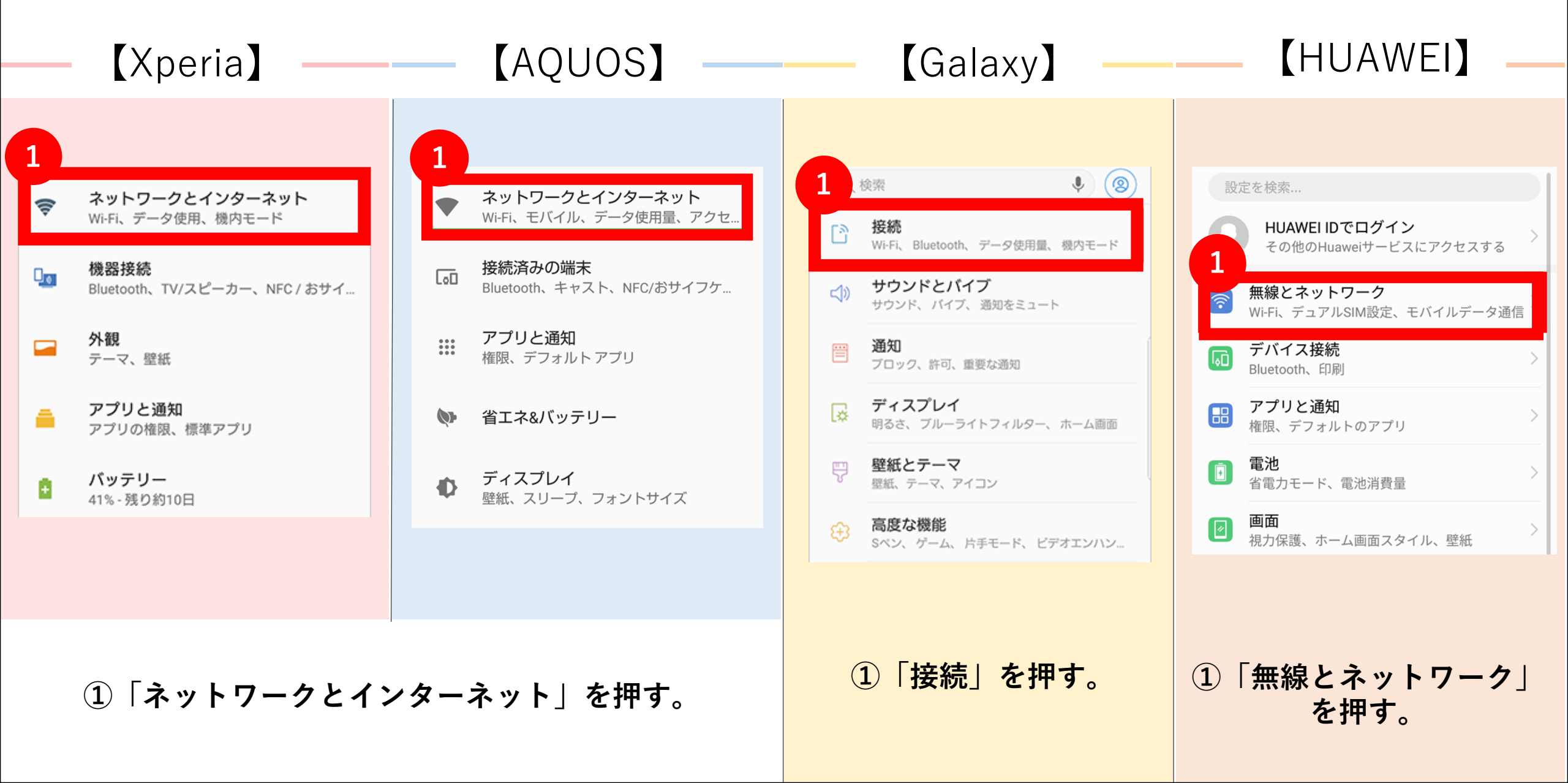

5-3 APN設定 設定>ネットワークとインターネット>モバイルネットワーク

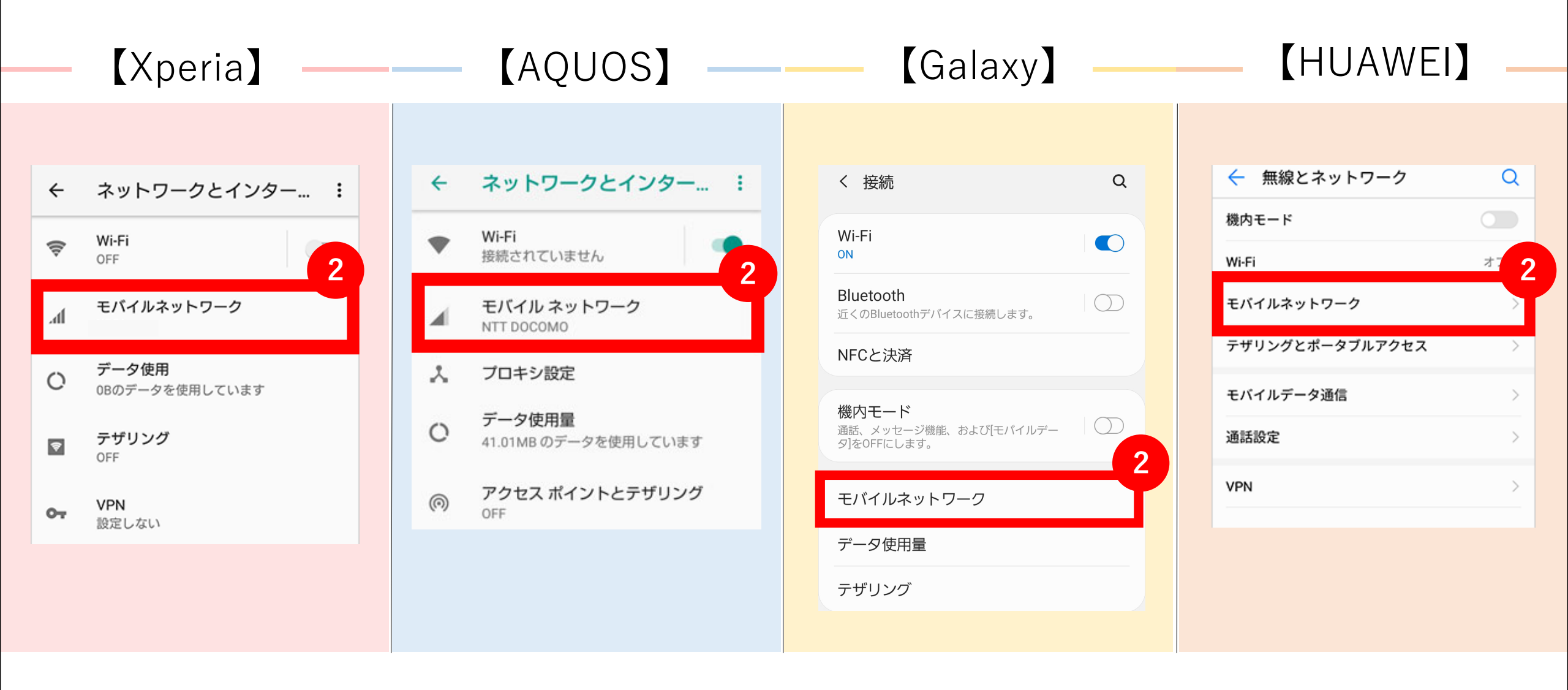

②「モバイルネットワーク」を押す。

APN設定 設定>ネットワークとインターネット>APN/アクセスポイント

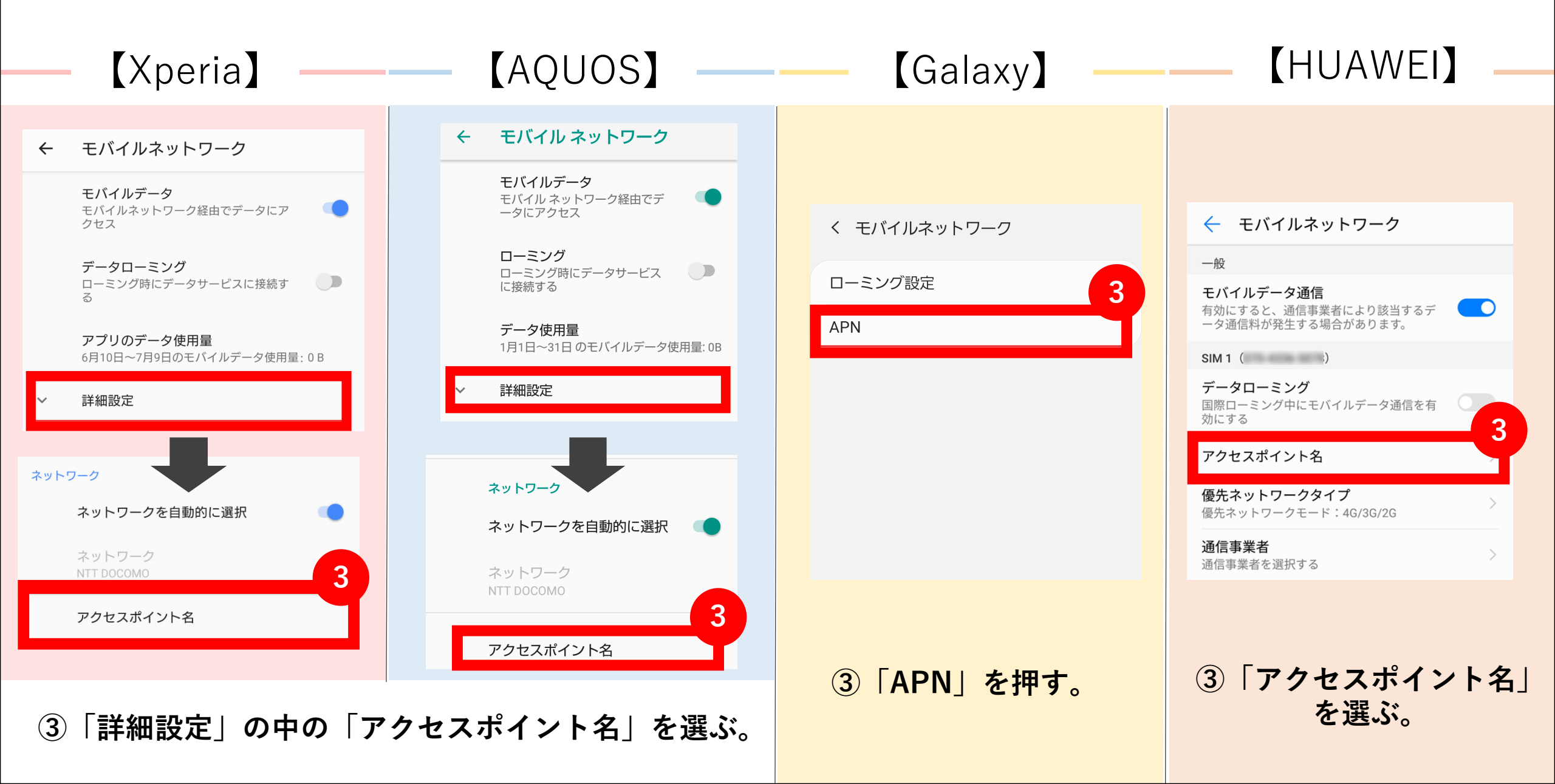

## 5-4 APN設定 プロファイルの追加

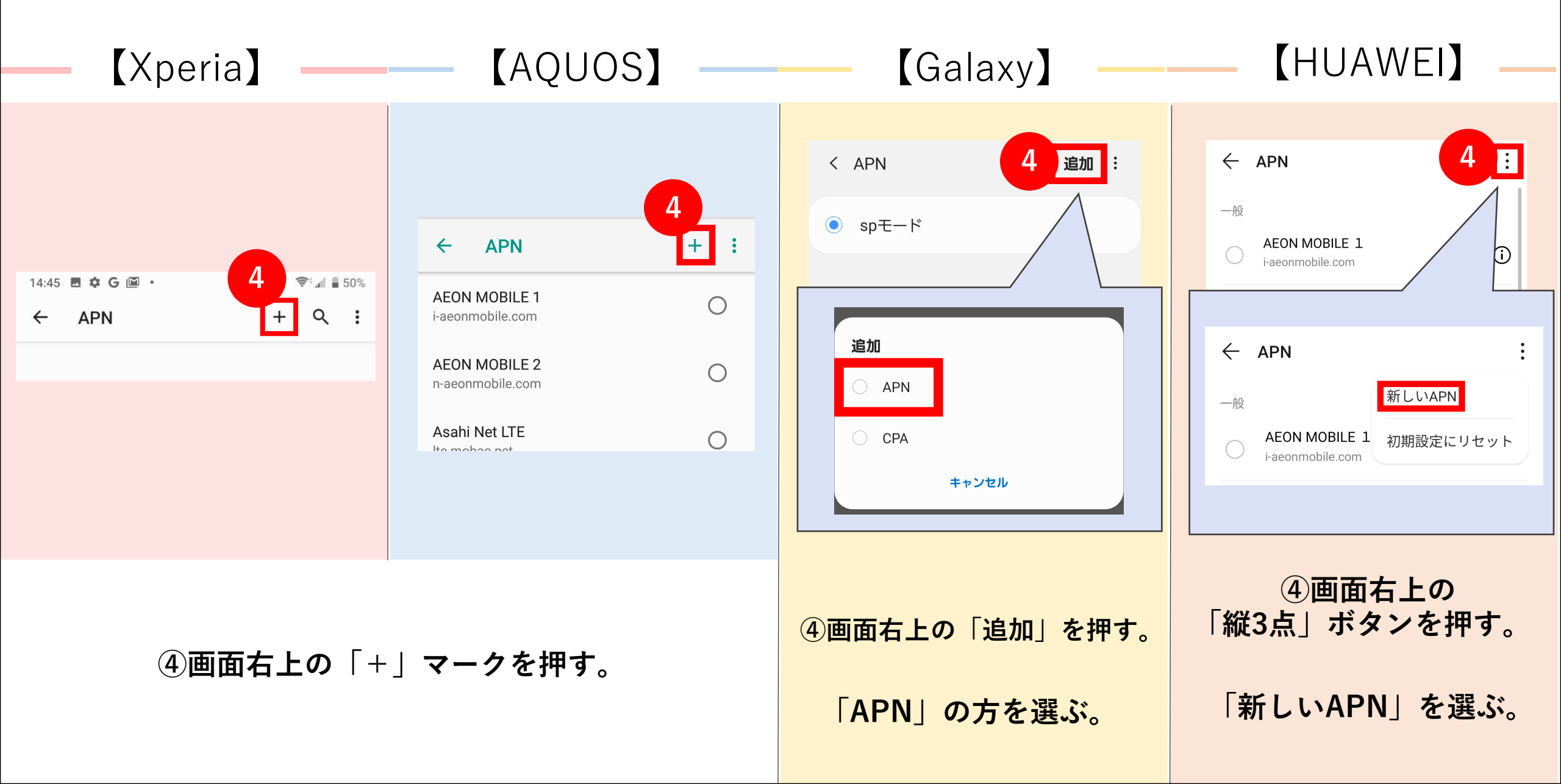

# APN設定 アクセスポイントの編集

⑤右記の内容を入力する。

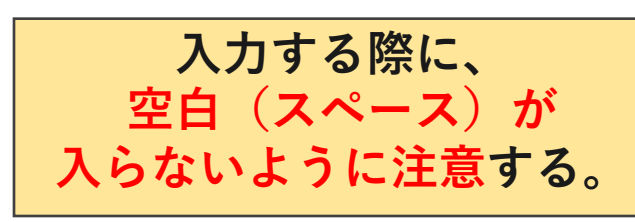

| 名前    | お客様の認識しやすい名称(マインモバイル、お客様の名前) |
|-------|------------------------------|
| APN   | phone-sim.com                |
| ユーザー名 | mvno                         |
| パスワード | mvno                         |
| 認証タイプ | PAP もしくは、CHAP                |

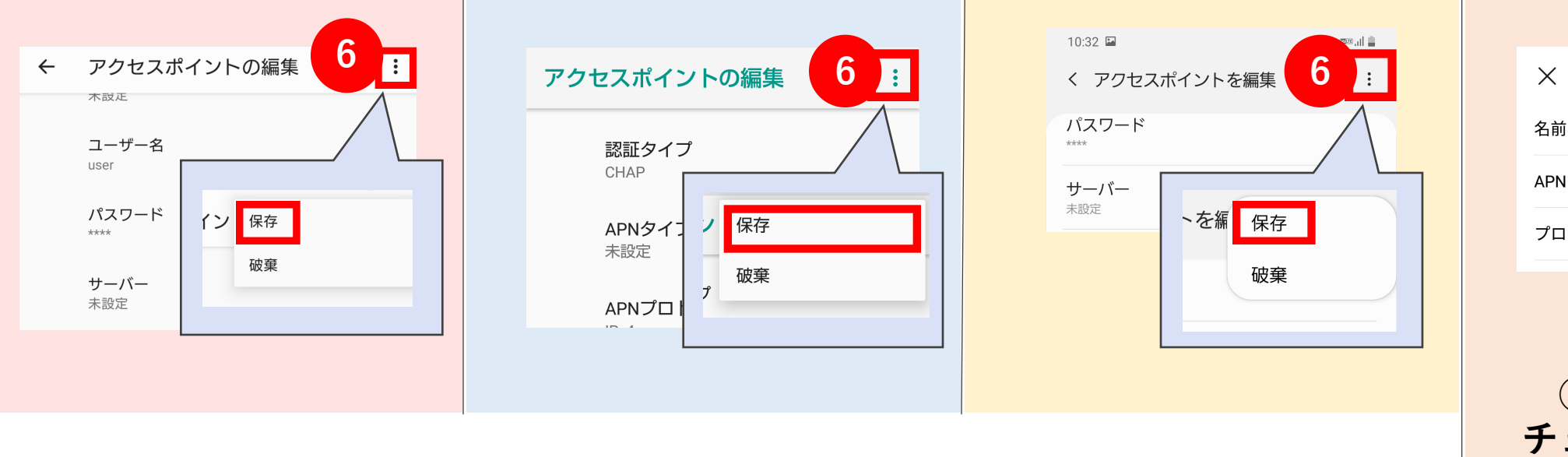

⑥画面右上の「縦3点」マークを押して、「保存」を選択する。

| X アクセスポイントの編集 | 6 🗸          |
|---------------|--------------|
| 名前            | linksmate    |
| APN           | linksmate.jp |
| プロキシ          | 未設定          |

⑥画面右上のチェックマークを押す。

5-5 APN設定 ※保存が完了していないとネットはつながりません。

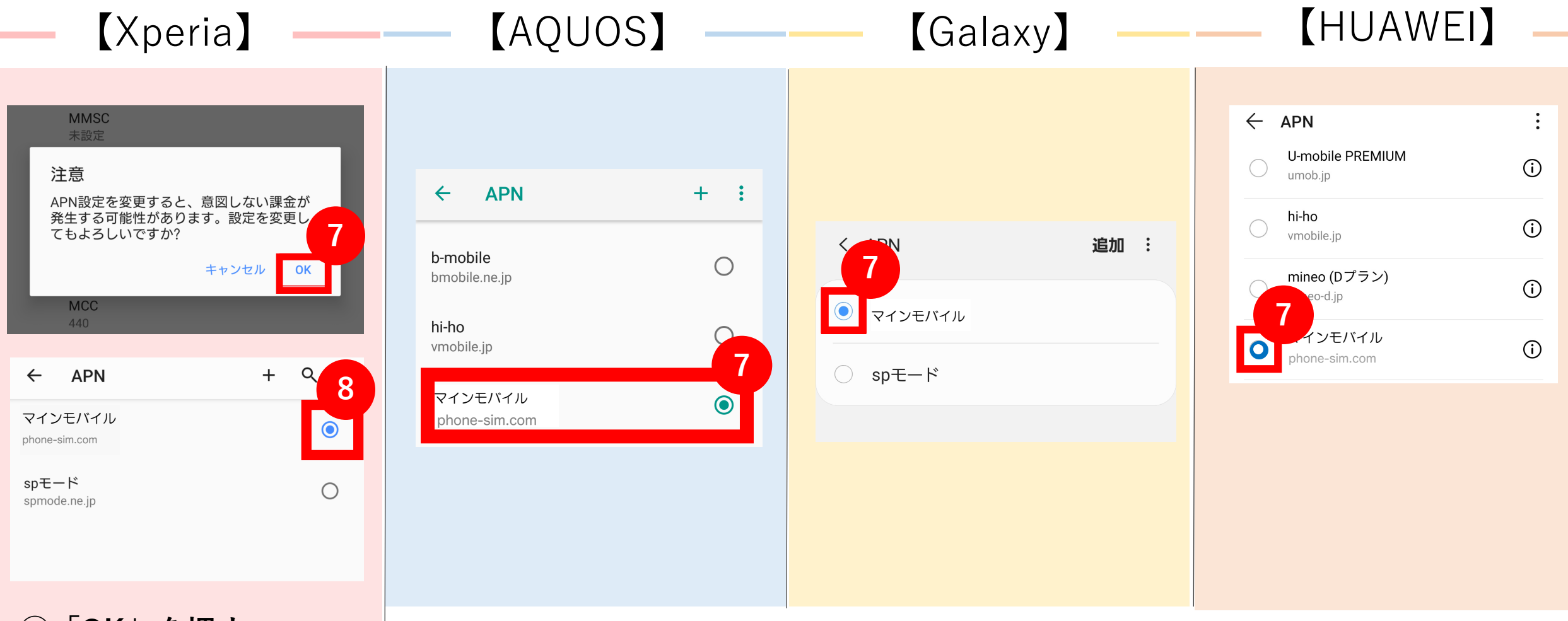

#### ⑦「OK」を押す。

⑧「マインモバイル」 を選ぶ。 ⑦「マインモバイル」を選ぶ。

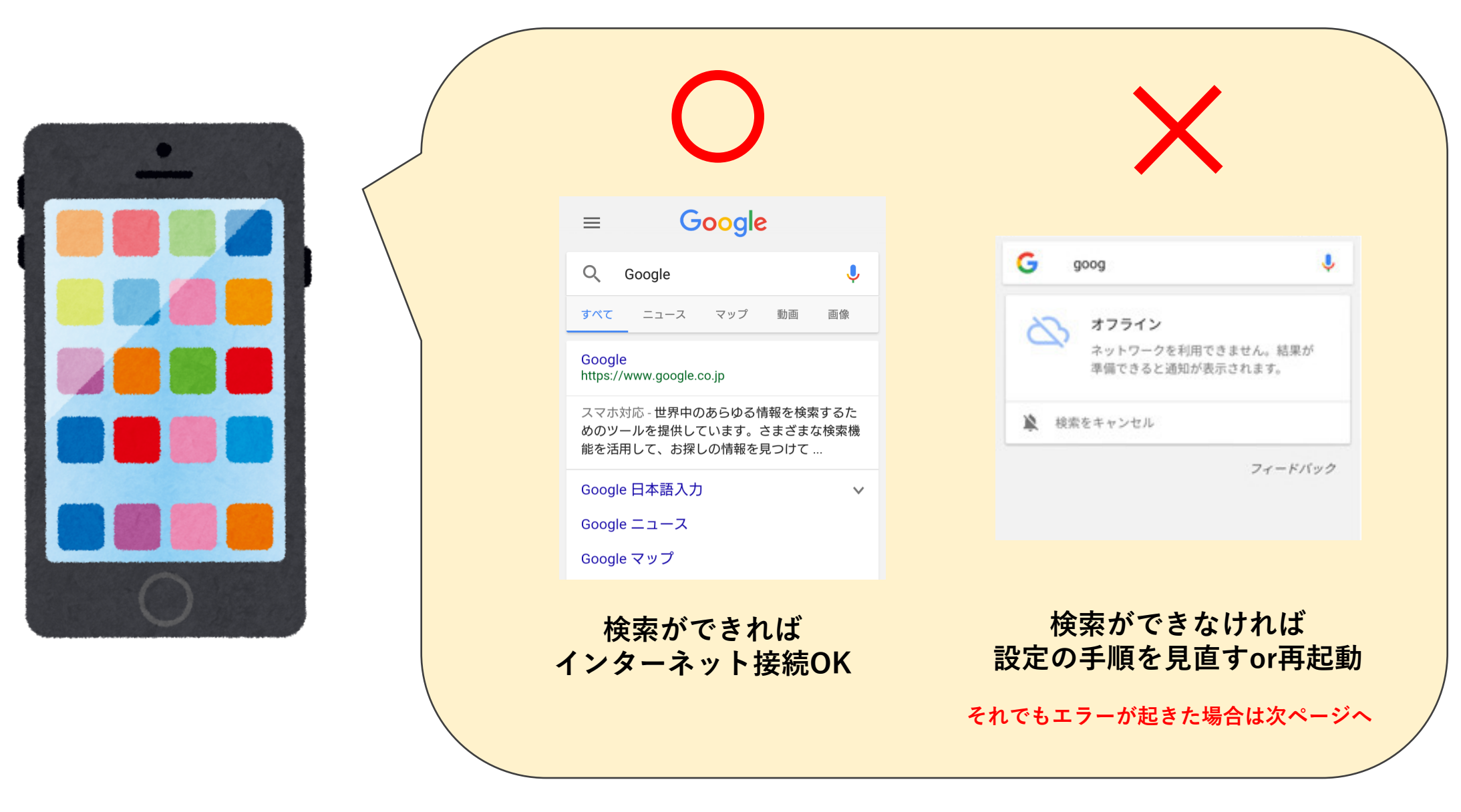

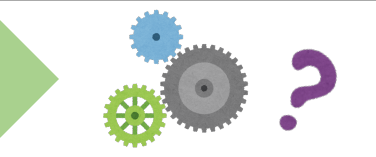

| ⊏ラー① │ 「通信サービスありません」 |
|----------------------|
|----------------------|

APN設定はできていますか?

- YES ▶ MNP本登録認証が反映されていない可能性があります。 しばらく時間を置くか、電源の再起動を行って下さい。
- NO ▶ 安定したWi-Fi環境の中でAPN設定を行って下さい。

エラー② 「SIMカードなし 通信サービスありません」

SIMロック解除はお済みですか?

YES ▶ SIMの更新ができていない可能性があります。

設定>端末情報>SIMカードの状態(ステータス) >SIMカードの状態を更新→ダウンロード→再起動

NO ▶ SIMロック解除手続きを前キャリアで行ってください。 MNP手続きを完了し、前キャリアを解約している場合は、 手数料¥3000(税抜)が発生します。

エラー③ 「MCC欄は3桁で指定してください」

アクセスポイント入力画面で、 MCCに「440」、MNCに「10」を入力して下さい。

#### トラブル① MNP後、アンテナが立たない・圏外になる。

SIMロック解除はお済みですか?

- YES ► MNP本登録認証が反映されていない可能性があります。 しばらく時間を置くか、電源の再起動を行って下さい。
- NO ▶ SIMロック解除を前キャリアで行ってください。 MNP手続きを完了し、前キャリアを解約している場合は、 手数料¥3000(税抜)が発生します。
- トラブル②
   電波表示が「…」のままで変わらない。

   【確認①】
   SIMはきちんと挿入されていない可能性があります。<br/>SIMトレイを開け確認してください。

   【確認②】
   MNP本登録認証が反映されていない可能性があります。<br/>(※エラー①参照)

   トラブル③
   SIMロック解除・MNP本登録認証・APN設定はできている<br/>のに電波が入らない。
  - 【確認①】SIMのステータスの更新を行ってください。(※エラー②参照) 【確認②】電源の再起動を行ってください。

トラブル④ APN設定がうまくできない。

【確認①】安定したWi-Fi環境で設定を行ってください。

【確認②】アクセスポイント入力の際、文字の他にスペースは入っていませんか?

【確認③】アクセスポイントの入力の後、「保存」を押し、完了させましたか?

## その他 Q&A

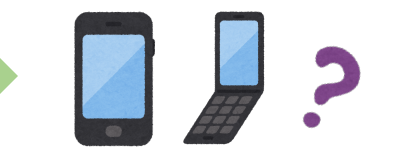

#### <u>質問①</u> 古いSIMはどうすればいいですか?

前キャリアのルールに準じます。前のキャリアにお問い合わせください。

#### <mark>質問②</mark> ガラケーでMNPしたいです。

ガラケーのままおのりかえはできません。

MNP予約番号を発行はできますので、マインモバイルにおのりかえの際は、 新しいSIMフリースマホをご用意下さい。

| 質問③ | SIM入れ替えの時に、データが消えてしまうことはないの |
|-----|-----------------------------|
|     | ですか?                        |

ありません。SIMとは、キャリアの電波を受け取るためのチップであり、 データ保存用のチップ(SDカード)とは異なります。

**質問④** データ移行は必要ですか?

今までと同じスマホを使うのであれば不要です

| 后門〇 | SIMロック解除で、いつ以降販売された端末であれば解除 |
|-----|-----------------------------|
| 貝미③ | 可能ですか?                      |

au端末は2015年4月23日以降、SoftBank端末は2015年5月以降、 docomo端末は、2011年4月~2015年4月(一部端末)と 2015年5月以降の端末です。 質問⑥ 前キャリアのSMSにあるメッセージが、消えてしまうのは どうすればいいですか?

スクリーンショットを撮って対策するしかありません。 今後のりかえのためにも、LINEやメールに移行することをお勧めします。

**質問⑦** 充電が早く減る原因はなんですか?

①スマホの寿命・故障によるもの
 ②アプリの使用が多い(ゲームや動画のビジュアル設定にもよる)
 ③スリープモードや明るさの設定
 ④システムアップデートによるもの(今はあまりありません)

#### <mark>質問⑧</mark> → 通信速度が遅くなる原因はなんですか?

#### ①電波の入りにくい場所

建物や人が密集するエリア、山間部、地下など

②動画やアプリ、検索など読み込みたいデータが大きすぎる 読み込みに時間がかかってしまうため、遅く感じる。

#### ③通信速度制限がかかっている。

1ヶ月の通信使用量、3日5GBの制限を超えている。

④スマホの容量がいっぱい 写真やアプリがたくさん入っていて、動作が重たくなっている状態。 検索だけではなく、アプリ起動も遅くなる。

⑤スマホの故障によるSIM認識不良、SIM不良